# So aktivieren Sie Kamera und Mikrofon

### 1. LAPTOP

Klicken Sie im Browser in der URL-Leiste auf das Kamera-Symbol und klicken Sie dann auf "Erlauben".

| $\rightarrow$ O A | https://rbstrb.tellma-service.de/client/                             |
|-------------------|----------------------------------------------------------------------|
|                   | rbstrb.tellma-service.de erlauben, Kamera und Mikrofon zu verwenden? |
| Constanting of    | C) HP 5MP Camera                                                     |
|                   |                                                                      |
|                   | Entscheidung merken                                                  |
|                   | 2. <u>Erlauben</u> <u>Blockieren</u>                                 |
|                   |                                                                      |

0

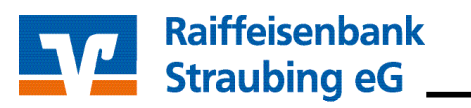

## 2. SMARTPHONE / TABLET (APPLE 1/2)

**Nutzen Sie ein Apple Gerät (Tablet oder Smartphone)?** Dann taucht hier eine automatische Meldung auf. Klicken Sie hier auf "Erlauben". (siehe 1.) Sollte sich das Fenster nicht automatisch öffen, klicken Sie auf das Kamera-Symbol in der URL-Leiste und klicken Sie dann "Kamera verwenden. (siehe 2.)

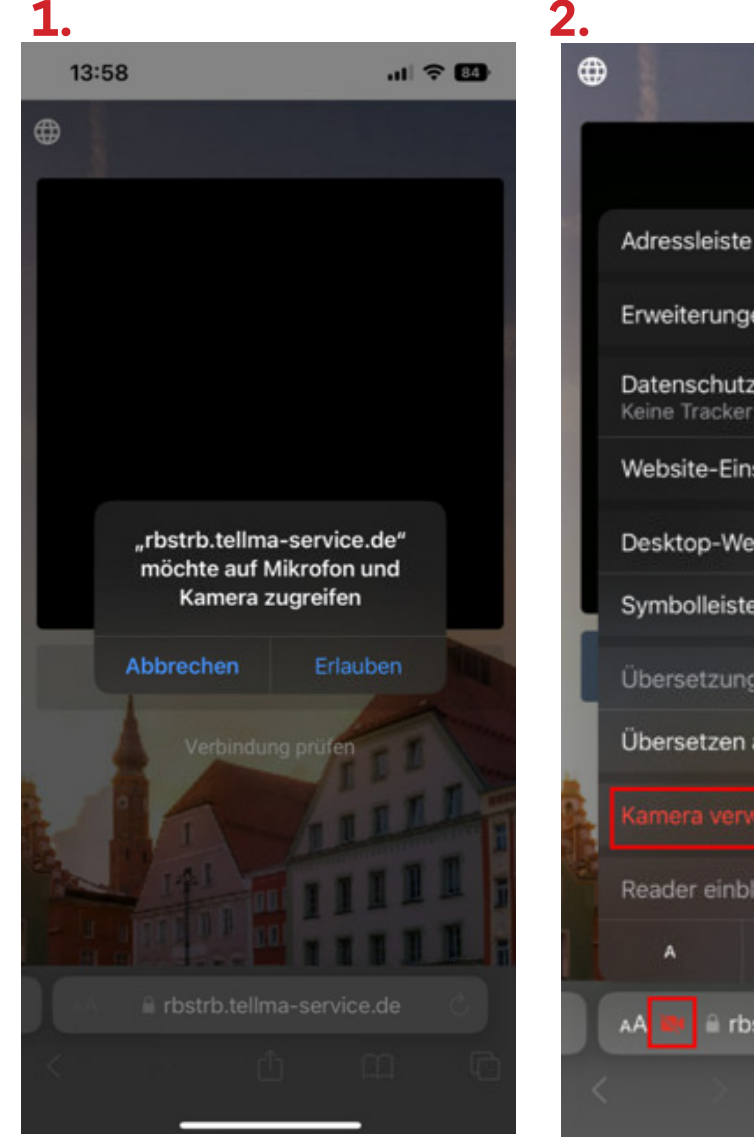

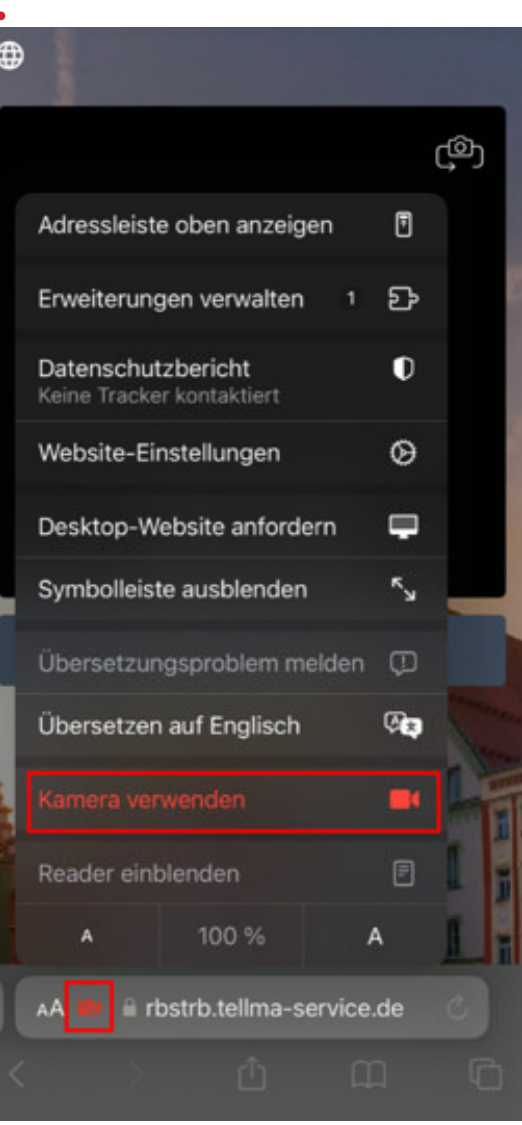

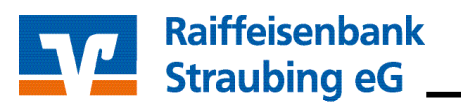

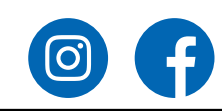

# 2. SMARTPHONE / TABLET (APPLE 2/2)

Sollte die Kamera und das Mikrofon sich nicht direkt im Safari-Browser aktivieren lassen, so öffnen Sie die generellen "Einstellungen" Ihres Geräts. (siehe 1.) In der Suchleiste geben Sie dann "Safari" ein (siehe 2.), öffnen die Anwendung und aktivieren in den Grundeinstellungen des Browsers die Kamera und das Mikrofon (siehe 3.).

| 1.            |                  |               |                    | 2        | 2                                                       |                                        |     |     |        |        |                           |                           |                           | 3.             |                                              |                                     |            |       |
|---------------|------------------|---------------|--------------------|----------|---------------------------------------------------------|----------------------------------------|-----|-----|--------|--------|---------------------------|---------------------------|---------------------------|----------------|----------------------------------------------|-------------------------------------|------------|-------|
|               |                  |               | Q Safari           |          |                                                         |                                        |     | 8   | Abb    | rechen | en 🤇 Einstellungen Safari |                           |                           |                |                                              |                                     |            |       |
| Einstellungen |                  |               |                    | Sa<br>Ap | afari<br>ople ID                                        | -<br>→ iCle                            | oud |     |        |        |                           |                           |                           | Verlauf und We |                                              |                                     |            |       |
| Q Suchen      |                  |               |                    | 2        | S                                                       | afari                                  |     |     |        |        |                           |                           |                           |                |                                              |                                     |            |       |
|               |                  |               |                    |          | Automatisch ausfüllen<br>Safari → Automatisch Ausfüllen |                                        |     |     |        |        |                           |                           | Geräteübergreifend teilen |                |                                              |                                     |            |       |
|               |                  |               |                    |          | Cross-Sitetracking verhindern                           |                                        |     |     |        |        |                           |                           |                           |                |                                              |                                     |            |       |
|               | _                |               |                    |          |                                                         | <b>Downloads</b><br>Safari → Downloads |     |     |        |        |                           |                           |                           | Seitenzoom >   |                                              |                                     |            |       |
| <u>≻</u>      | Flugmodus        |               | Inhalte blockieren |          |                                                         |                                        |     |     |        |        |                           | Desktop-Website anfordern |                           |                |                                              |                                     |            |       |
| <b>?</b>      | WLAN             | A             | us >               |          | Pop-Ups blockieren                                      |                                        |     |     |        |        |                           |                           |                           | Reader         |                                              |                                     |            |       |
| *             | Bluetooth        | Nicht verbund | len >              |          |                                                         |                                        |     |     |        |        |                           |                           |                           |                | Kamera                                       |                                     |            |       |
| ((T))         | Mobilfunk        | A             | ∖us >              |          |                                                         |                                        |     |     |        |        |                           |                           |                           |                | Mikrofon                                     |                                     |            |       |
| 0             | Persönlicher Hot | spot A        | us >               |          |                                                         |                                        |     |     |        |        |                           |                           |                           |                | Standort                                     |                                     |            |       |
|               |                  |               |                    |          | "Safa                                                   | ari"                                   |     | s   | afaris | s<br>  |                           | Safa                      | ripark                    |                |                                              |                                     |            |       |
|               | Mitteilungen     |               |                    | q        | W                                                       | е                                      | r   | t   | z      | u      | i                         | 0                         | рü                        |                | Automatisch off                              | fline sichern                       | ſ          |       |
| ((۱           | Töne & Haptik    |               |                    | а        | S                                                       | d                                      | f   | g   | h      | j      | k                         |                           | ö ä                       |                | Alle Objekte in der t<br>sichern und dann of | Leseliste aus iClo<br>ffline lesen. | oud automa | tisch |
|               | Fokus            |               |                    | ۍ        |                                                         | y                                      | x   | С   | v      | b      | n                         | m                         | $\otimes$                 |                | Fouritant                                    |                                     |            |       |
| X             | Bildschirmzeit   |               |                    |          | 123                                                     |                                        |     | Lee | rzeich | nen    |                           |                           | Suchen                    |                | Erweitert                                    |                                     |            |       |
|               |                  |               |                    |          | 120                                                     |                                        |     |     |        |        |                           |                           |                           |                |                                              |                                     |            |       |

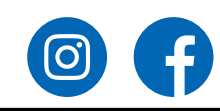

### 2. SMARTPHONE / TABLET (ANDROID 1/2)

**Nutzen Sie ein ANDROID Gerät (Tablet oder Smartphone)?** Wenn Sie den **Chrome-Browser** nutzen, dann klicken Sie auf das Schloss-Symbol in der URL-Leiste (siehe 1.), dann auf Berechtigungen (siehe 2.) und aktivieren Sie hier die Kamera und das Mikrofon (siehe 3.)

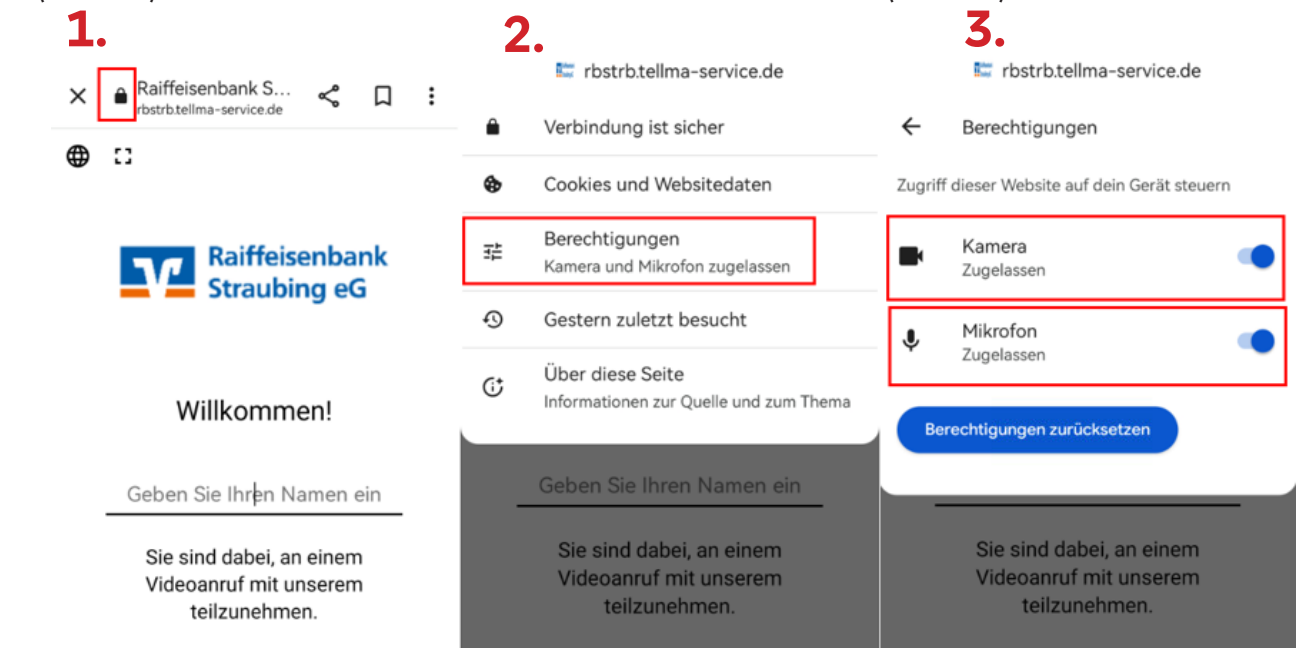

Wenn Sie den **Firefox-Browser** nutzen, dann klicken Sie auf das Schloss-Symbol in der URL-Leiste (siehe 1.) und aktivieren Sie hier die Kamera und das Mikrofon (siehe 2.)

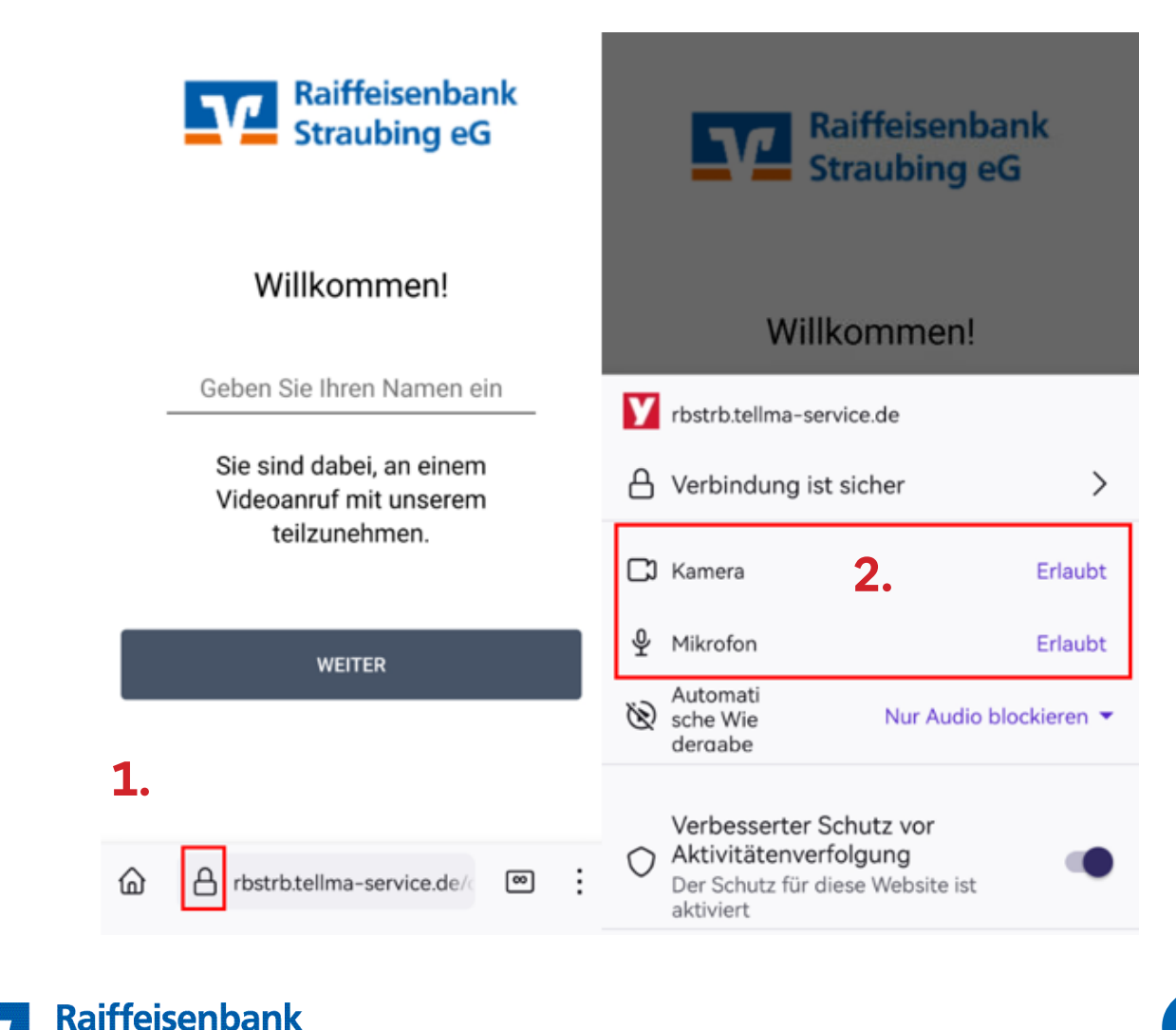

Straubing eG

## 2. SMARTPHONE / TABLET (ANDROID 2/2)

Sollte die Kamera und das Mikrofon sich nicht direkt im Chrome- oder Firefox-Browser aktivieren lassen, so öffnen Sie die generellen "Einstellungen" Ihres Geräts (siehe 1.) und klicken auf "Apps" (siehe 2.) In der Suchleiste geben Sie dann "Chrome" oder "Firefox" ein (siehe 2.), öffnen die Anwendung und aktivieren unter "Berechtigungen" die Kamera und das Mikrofon (siehe 3.).

| 1.            |                               |   | 2.                                                             |           |                 |                                                |                  |   |    |  |
|---------------|-------------------------------|---|----------------------------------------------------------------|-----------|-----------------|------------------------------------------------|------------------|---|----|--|
| Einstellungen |                               |   | Apps                                                           |           |                 | ::                                             |                  |   |    |  |
| Q. Suchen     |                               |   |                                                                |           |                 |                                                |                  |   |    |  |
| ۲             | Startbildschirm & Hintergrund | > | Q Apps suchen                                                  |           |                 |                                                |                  |   |    |  |
| 0             | Anzeige & Helligkeit          | > | 3.                                                             |           |                 |                                                |                  |   |    |  |
| •             | Töne & Vibration              | > |                                                                |           |                 |                                                |                  |   |    |  |
| 0             | Benachrichtigungen            | > | ← App-Info                                                     | ::        | ÷               | App-Berechtigur<br>n                           | <sup>nge</sup> Q | 0 | :: |  |
| 0             | Biometrie & Passwort          | > | Chrome<br>Version: 120.0.6099.230                              |           |                 |                                                | 0                |   |    |  |
| 0             | Apps                          | > | DEAKTIVIEREN STOPP                                             | Chrome    |                 |                                                |                  |   |    |  |
| 0             | Akku                          | > |                                                                |           |                 |                                                |                  |   |    |  |
| 6             | Speicher                      | 5 | Benachrichtigungen                                             | >         |                 | Zugriff zugelass                               | en               |   |    |  |
| -             |                               |   | Berechtigungen                                                 | >         | 6               | Kamara                                         |                  |   |    |  |
| 0             | Sicherheit >                  |   | Datennutzung                                                   | >         |                 | Kamera                                         |                  |   |    |  |
| 0             | Datenschutz                   |   |                                                                |           | Ŷ               | Mikrofon                                       |                  |   |    |  |
|               |                               |   | Speicher<br>1,51 GB (interner Speicher) werden gen             | )<br>utzt | 6               | Speicher                                       |                  |   |    |  |
|               |                               |   | Details zum Stromverbrauch                                     | >         |                 |                                                |                  |   |    |  |
|               |                               |   | Standardmäßig öffnen<br>Keine Standardeinstellungen festgelegt | >         | $\odot$         | Standort<br>Nur während die App verwendet wird |                  |   |    |  |
|               |                               |   | STORE                                                          |           | Zugriff abgeleh | nt                                             |                  |   |    |  |
|               |                               |   | App-Details                                                    |           | 8               | Kontakte                                       |                  |   |    |  |
|               |                               |   | Von Google Play Store installierte App                         |           |                 |                                                |                  |   |    |  |

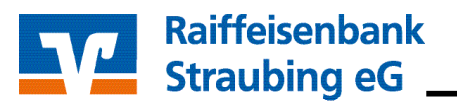

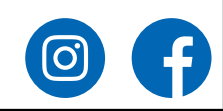